# 跨境网上立案 演练操作手册 (当事人端)

本次演练需要在中国移动微法院小程序和内网办案系统中进行操作,当事人/代理人在中国移动微法院小程序进行实名认证后可提交跨境立案案件,案件提交后法官和代理 人可在小程序中进行代理见证,法官在内网办案系统进行案件不予立案的审核,立案审核后当事人/代理人可在小程序中查看审核结果。

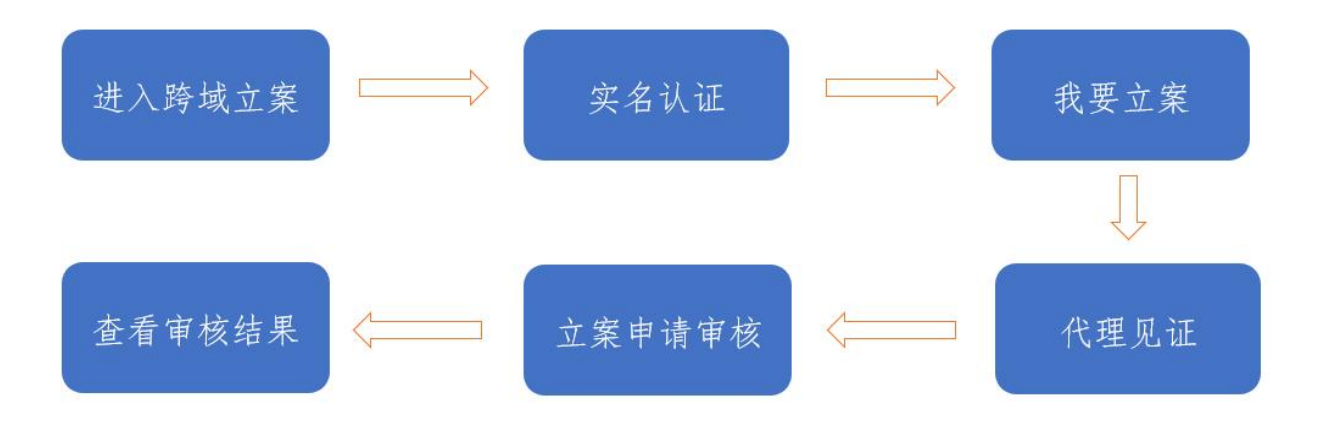

#### 注意事项:

- 法官请使用本人实名认证的微法院账号进行演练操 作;
- 2) 本次跨境立案仅支持民事一审案件立案操作;
- 3)本操作手册里面截图使用中文(繁体)版本图片。
   English版本图片暂不提供。功能同中文(繁体)版本;

- 4)本次演练分为三大部分,分别是身份认证、跨境立案 和代理见证。其中身份认证分为七个小步骤,跨境立 案分为十个小步骤,代理见证分为八个小步骤;
- 5) 跨境立案中立案信息填写需看步骤中的标红文字。
- 为与正式案件区分,演练期间的测试数据,当事人、 代理人姓名统一都带有测试字样。(例如:测试-张三)
- 7)内网审核结果统一为"不予立案"。方便统一删除, 避免进入审判系统。

#### 一、 跨境立案入口

代理人/当事人用户在微信中进入"中国移动微法院" 总入口小程序。点击左上角语言切换按钮,切换至中文(繁 体)版本(图1.0)。

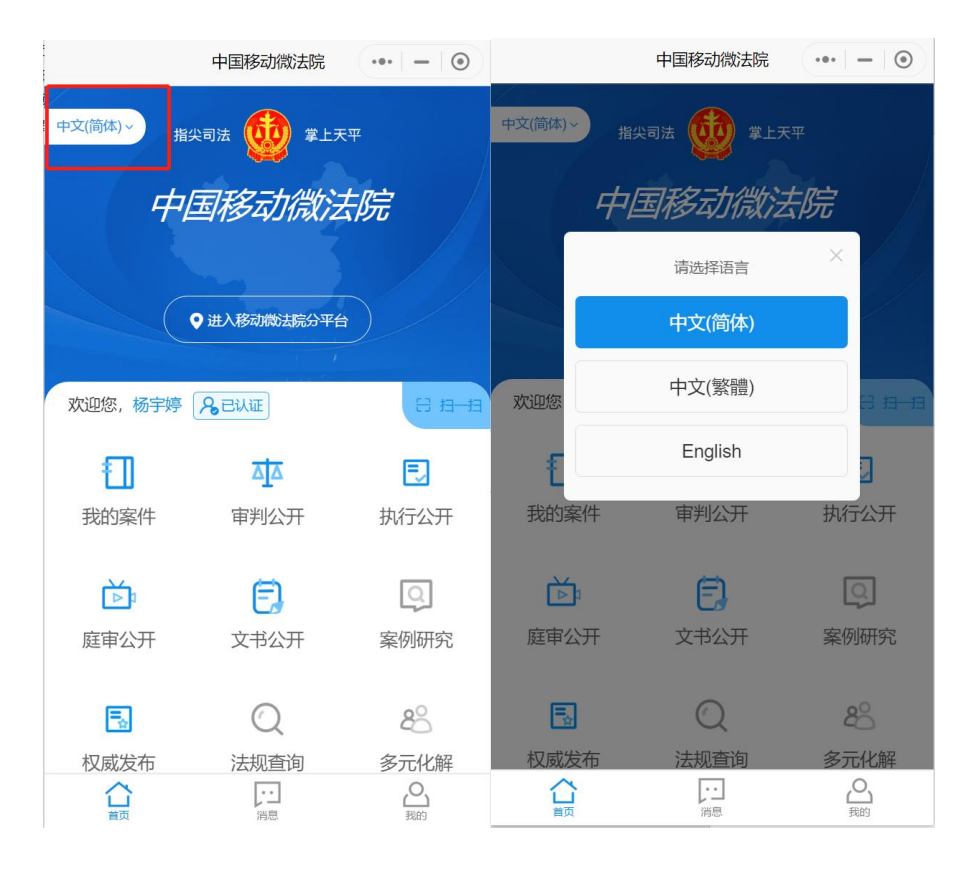

图 1.0

## 二、 身份认证

第一步:点击用户名后面的"未认证"开始实名认证。

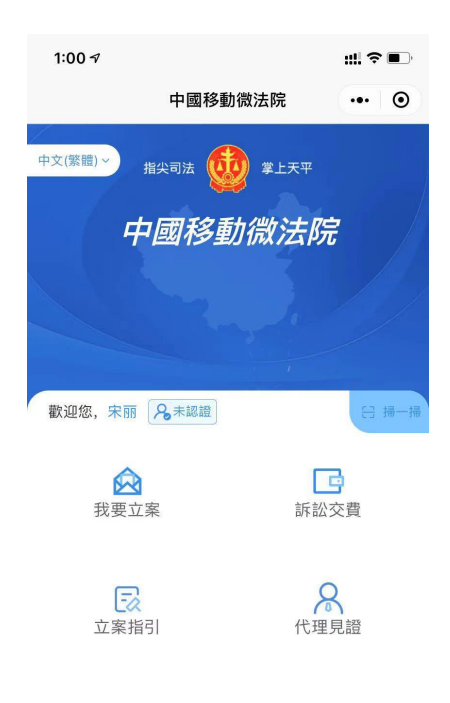

合調 「息 の我的 图 2.1

第二步:勾选阅读告知书。(图 2.2)

| 10:54 🔊       |                       | #!! � ■   |
|---------------|-----------------------|-----------|
| <             | 身份验证                  | ••• •     |
| 欢迎使           | 用中国移动微                | 法院        |
| 本平台           | 台需实名验证后使              | 用         |
| 实名验证时<br>码,视: | İ使用的微信帐户、<br>为用户本人所有和 | 手机号<br>使用 |
| 我已阅读并打<br>行)》 | 接受 <b>《中国移动微法院</b>    | 诉讼规程(试    |
|               | 同意,开始验证               |           |
|               | 暂不验证                  |           |
|               |                       |           |

图 2.2

## 第三步:填写身份信息。(图 2.3)

| 10:54 🕫                               |                                                | :::! 중 ■               |
|---------------------------------------|------------------------------------------------|------------------------|
| <                                     | 证件核验                                           | ••• •                  |
| 请填写您本人的身份(                            | 言息                                             |                        |
| 姓名                                    |                                                | 宋丽                     |
| 证件类型                                  |                                                | 身份证 >                  |
| 证件号码                                  |                                                |                        |
| 手机号                                   |                                                |                        |
| 完成身份证验证的用<br>限于点击、阅读、发<br>、视频等)<br>同意 | 沪在本平台的所有操<br>送和接收文字、文档<br>利视为用户本人操作<br>,确认身份信息 | 作(包括但不<br>、语音、照片<br>E。 |

#### 图 2.3

## **第四步:**进行人脸识别。(图 2.4)

| 10                  | :54 <del>7</del>                              | ;;;] ? ■) |
|---------------------|-----------------------------------------------|-----------|
| ×                   |                                               |           |
| <b>(</b><br>)<br>1: | 中国移动微法院 申请使用     人脸识别验证你的身份信息,     呆为 宋丽 本人操作 | 请确        |

| ○ 你同意服务提供者及腾讯使用并传送相关数排 | 舌用 |
|------------------------|----|
| 于身份核验。查看协议详情           |    |

下一步

投诉

#### 图 2.4

**第五步:(1)人脸识别通过:**阅读告知书进行签名后完 成实名认证。(图 2.5.1)

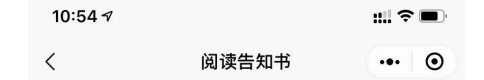

中国移动微法院告知书

-、当事人或诉讼代理人应诚信诉讼。同意进入本平 台后,在本平台上发表的所有文字、语音、视频、图 片等均视为本人操作,由本人承担相应的法律责任。 二、当事人及其诉讼代理人同意进入本平台参与诉讼 活动的,在案件审理期间不得擅自退出本平台。进入 平台的微信号即视为当事人或诉讼代理人已确认的电 子送达地址,人民法院将依法开展电子送达。 三、通过本平台进行的诉讼行为效力等同于线下诉讼 行为的效力,线上电子签名与线下签名有同等效力。 四、当事人及其诉讼代理人可通过平台联系法官、提 供证据、参与调解、申请保全等诉讼活动。 五、当事人及其诉讼代理人进入平台后的言行应合法 ,不得发表与案件无关的言论、视频、图片等。对在 本平台所形成的文字、语音、视频、图片等内容不得 用于与诉讼无关的任何其他用途,不得外传、扩散、 截屏、转发他人。 六、当事人及其诉讼代理人应保持手机畅通,若在诉 讼过程中发生手机遗失、微信被盗等特殊情形时,应 及时告知承办人,并采取补救措施,在此期间所产生 的一切法律后果均由当事人本人承担。 如已仔细阅读上述告知内容,并同意进入平台参与线 上诉讼活动的,请确认同意。

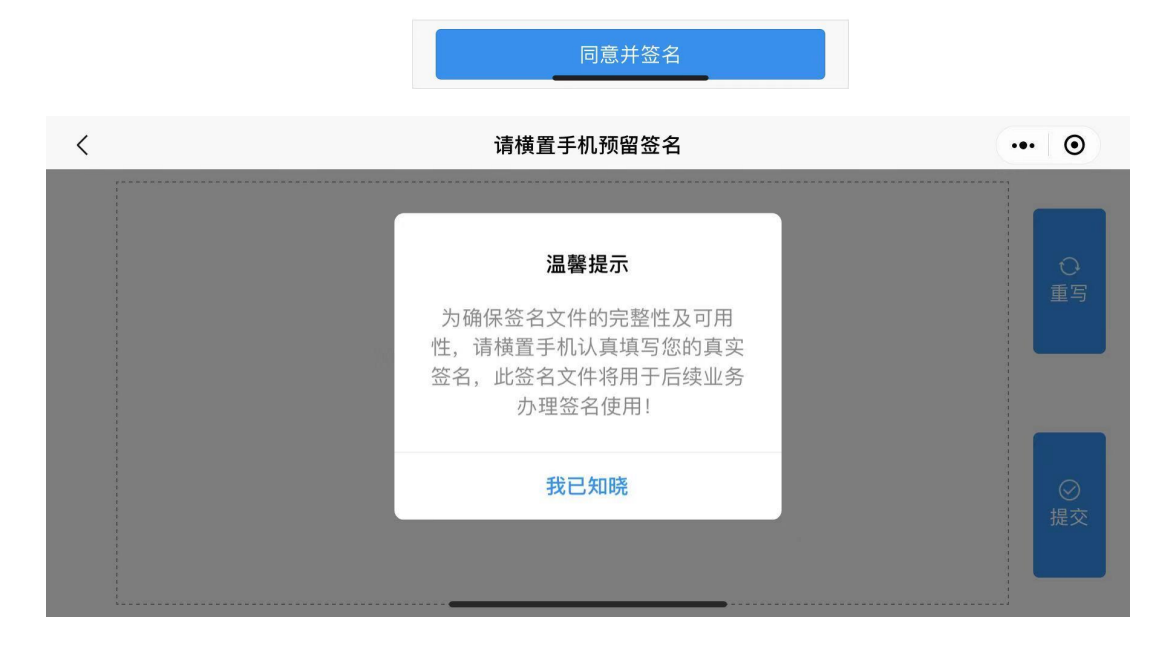

图 2.5.1

(2) 人脸识别不通过:进入人工审核的页面进行信息 填写和拍摄本人面部视频进行提交。(图 2.5.2)

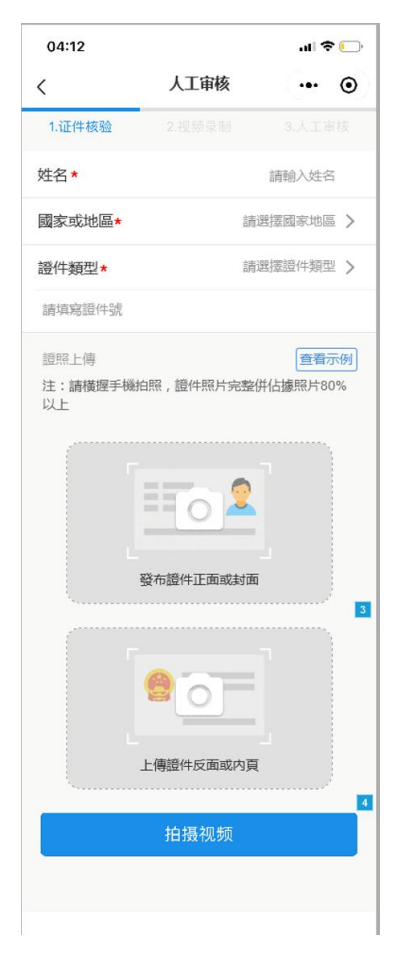

图 2.5.2

**第六步:人工审核。**法官需要登录在"微法院统一用户 中心"后台进行人工审核,审核通过后当事人端完成实名认 证。

详细操作请看《附件:跨境立案演练操作手册-人工审 核账户信息》

**第七步:查验审核结果。**人工审核通过后,再次登录到 移动微法院。"未审核"变为"已审核"。(图 2.6)

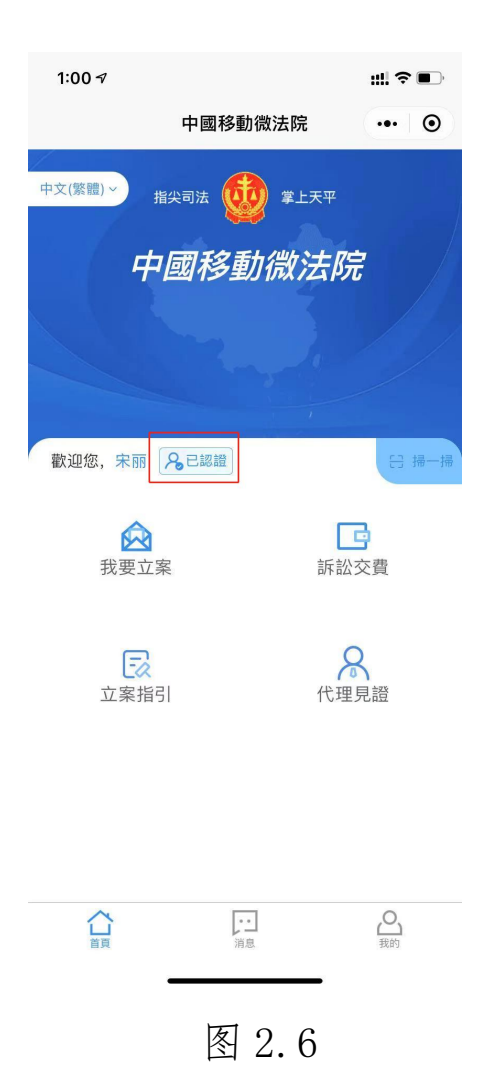

## 三、 我要立案

**第一步:**点击首页我要立案功能按钮,进入立案列表页面。 在立案列表页面点击我要立案功能,开始立案操作。(图 3.1)

| <          | 立案清單 | ••• - 0    |
|------------|------|------------|
| Q 當事人姓名/名稱 |      |            |
| 立案清單       |      | 立案時間(倒序) ~ |
|            |      |            |
|            |      |            |

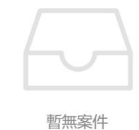

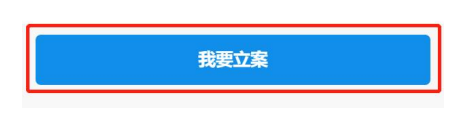

#### 图 3.1

**第二步:** 立案告知书查看, 在正式立案之前需要阅卷告 知书立案, 阅读完毕后, 点击同意并上传立案资料进行立案 申请填写。(图 3.2)

> ... - 0 告知書 < 1.移動微法院是中華人民共和國最高人民法院指導 建設的覆蓋中國大陸地區所有法院的移動電子訴訟平 臺。為便利香港特別行政區、澳門特別行政區、臺灣地 區和外國當事人在中國大陸地區參加訴訟, 平等保護香 港特別行政區、澳門特別行政區、臺灣地區和外國當事 人的訴訟權利, 最高人民法院在"中國移動微法院"上開通 多語言訴訟服務平臺, 為香港特別行政區、澳門特別行 政區、臺灣地區和外國當事人提供簡體中文-英語、簡體 中文-繁體中文服務。 2.多語言訴訟服務平臺提供網上立案申請(民商事 案件一審立案申請、首次強制執行申請)、涉外案件管 轄公示、使用指引等服務。 3.當事人應當使用本人注册的微信(中國版)訪 問"中國移動微法院"微信小程式,並使用本人真實身份進 行實名認證。 4.根據中國法律規定,當事人應當使用中國語言文 字進行訴訟。港澳臺地區及外國當事人在使用網上立案 服務填寫有關内容時,應使用中文(簡體)和必要的字 母、數位,涉及當事人的姓名或名稱應使用中文譯名, 並在譯名後注明外文原名;在提交有關資料時,應提交 中文資料或外文資料及其中文翻譯件。 5.移動微法院多語言訴訟服務平臺提供涉港、澳、 台和涉外案件管轄公示服務。港澳臺地區及外國當事人 使用網上立案服務時,應根據案件實際情況和管轄公示 選擇合適的管轄法院。 6.移動微法院多語言訴訟服務平臺提供的網上立案 服務,使用簡體中文進行迴響通知。 同意並上傳立案資料

第三步:进行申请人信息填写。(图 3.3)

| 1:26 🕫   | <b>;;;; ≎ ●</b> )  |
|----------|--------------------|
| <        | 申請人資訊 ••• ④        |
| 管轄法院*    | 請選擇管轄法院 >          |
| 案件類型 *   | 民事一審               |
| 申請人身份 *  | 原告  原告代理人          |
| 申請人姓名 *  | 宋丽                 |
| 聯繫電話*    | 請填寫聯繫電話            |
| 證件類型 * ? | 請選擇證件類型 >          |
| 證件號碼 *   | 140921199807180026 |
| 送達地址 *   | 請選擇地区 >            |
| 請填寫送達地址  |                    |

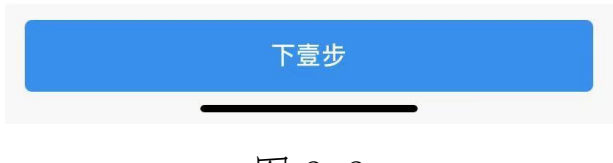

图 3.3

填写信息包括:

a) 选择管辖法院:点击请选择管辖法院,弹出管辖 法院选择页面,可以选择需要提交立案的管辖法院。点击 法院后方箭头,可以展开选择下级法院。

b) 选择申请人身份:选择为原告;

c) 申请人姓名、证件类型、证件号码: 默认为当前 登录用户信息,不可更改;

d) 联系电话:填写联系电话;

e) 送达地址:选择中国,具体信息填写测试案件。

**第四步:**点击下一步后进入填写案件信息,包括:当事 人信息、代理人信息、案件案由、起诉材料。(图 3.4)

| 14:39 🗭 🚳 🖬 🖿                                                         | 😰 4 <sup>6</sup> ,ıll <sup>+d 46</sup> ,ıll 13% ₫ |
|-----------------------------------------------------------------------|---------------------------------------------------|
| く 案件資訊                                                                | ••• •                                             |
| 原告 *                                                                  |                                                   |
| 自然人                                                                   | 杨宇婷 >                                             |
| 添加當事人                                                                 | 添加代理人                                             |
| 案件案由 *                                                                | 請選擇案件案由〉                                          |
| 注:(1)每種材料單次最多上傳9張區<br>(2)單份PDF文件大小不可超過4                               | 型片,超過請分次上傳<br>4M,超過請拆分后上傳                         |
| 起訴狀*                                                                  |                                                   |
| +                                                                     |                                                   |
| 當事人身份材料*<br>外籍人員:資料包括自然人的護照,<br>明,並經所在國公證機關公證、我國                      | →<br>, 法人或者其他組織依法成立的證<br>國駐該國使領館認證。               |
| +                                                                     |                                                   |
| 委託代理人身份材料及委託手續<br>注:委託中華人民共和國內地律師作<br>及經過公證認證的證明材料;如提3<br>交公證認證的證明材料。 | 賣 ?<br>代理訴訟的,應提交授權委託書以<br>这進行視頻代理見證申請,可不提         |
| +                                                                     |                                                   |
| 證據材料                                                                  |                                                   |
| +                                                                     |                                                   |
| 翻譯材料<br>注:上述材料應為中文原件或者有相                                              | 目應資質翻譯公司翻譯的中文譯本                                   |
| +                                                                     |                                                   |
| 其它材料                                                                  |                                                   |

图 3.4

第五步:添加当事人,点击添加当事人,弹出当事人添加

页面。(图 3.5)

当事人类型:选择为自然人;

诉讼地位:选择为被告;

姓名:填写为测试-张三。

| <      | 當事人資訊     | ••• – ()      |  |
|--------|-----------|---------------|--|
| 當事人類型* | 請選擇       | 當事人類型 >       |  |
| 訴訟地位*  | 請選擇訴訟地位 > |               |  |
| 姓名*    |           | 請填寫姓名         |  |
| 證件類型*  | 請選        | 皆 実 證 件 類 型 〉 |  |
| 證件號碼 * | 35        | 計官曾裕/生號碼<br>× |  |
| 聯繫     | 自然人       | 電話            |  |
| 送達址    | 法人        | $\times$      |  |
| 請填寫    | 非法人組織     | _             |  |
|        | 取消        |               |  |

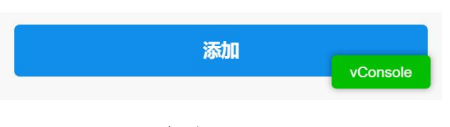

图 3.5

第六步:点击添加代理人,弹出代理人添加页面。(图 3.6)

代理人类型:选择为执业律师;

姓名:填写为测试-李四;

证件类型和证件号码:选择居民身份证进行填写;

联系电话:进行填写;

律师证号: 填写为 111111;

送达地址:选择中国,填写地址为测试案件。

| 15:36 🗹 🌇 | 😭 👫 all HD 46 all 73% 🗖 |
|-----------|-------------------------|
| く 代理人資訊   | ·•· •                   |
| 代理人類型 *   | 請選擇代理人類型 >              |
| 姓名 *      | 請填寫姓名                   |
| 證件類型 *    | 請選擇證件類型 >               |
| 證件號碼 *    | 請填寫證件號碼                 |
| 聯繫電話 *    | 請填寫聯繫電話                 |
| 律師證號 *    | 請填寫律師證號                 |
| 律所名稱      |                         |
| 請填寫律所名稱   |                         |
| 送達地址 *    | 請選擇地区 >                 |
| 請填寫送達地址   |                         |
| 代理關係      |                         |
| 原告        |                         |
| 杨宇婷       |                         |
| 添加        | 0                       |

图 3.6

**第七步:**选择案件案由,点击案件选择案由,弹出案件案 由选择页面。(图 3.7)

案由:选择为列表第一个"人格纠纷权"。

| <        | 選擇案由  | ••• - 0  |
|----------|-------|----------|
| Q 蒐索     |       |          |
| 人格權糾紛    |       |          |
| 生命權、健康權、 | 身體權糾紛 |          |
| 姓名權糾紛    |       |          |
| 肖像權糾紛    |       |          |
| 名譽權糾紛    |       |          |
| 榮譽權糾紛    |       |          |
| 隱私權糾紛    |       |          |
| 婚姻自主權糾紛  |       |          |
| 人身自由權糾紛  |       |          |
| 壹般人格權糾紛  |       |          |
| 婚姻家庭糾紛   |       |          |
| 婚約財產糾紛   |       |          |
| 離婚糾紛     |       |          |
| 離婚後財產糾紛  |       | vConsole |

图 3.7

**第八步:**进行案件材料上传。点击 ⊖ 終 按钮可以删除相关的信息。(图 3.8)

上传材料中红字内容为提示信息,点击可展开查看。

上传材料:\*为必填项,",委托代理人身份材料及委 托手续"需要进行上传代理见证申请材料进行代理见证的 申请。

| く案件資訊                                                       | ••• – 💿                  |
|-------------------------------------------------------------|--------------------------|
| 注:(1)每種材料單次最多上傳9張圖片,超<br>(2)單份PDF文件大小不可超過4M,超近              | 過請分次上傳<br>圖請拆分后上傳        |
| 起訴狀*                                                        |                          |
|                                                             |                          |
| 當事人身份材料*                                                    | ~                        |
| 外籍人員: 資料包括自然人的護照, 法人或                                       | 者其他組織依法成立的               |
| 證明, 並經所在國公證機關公證、我國駐該<br>港澳居民: 此資料包括自然人的身份證明,                | 國使領館認證。<br>法人或者其他組織依法    |
| 成立的證明, 並經過中國委託公證人 (香港                                       | ) 或 (澳門) 公證、中            |
| 國法律服務(香港)或(澳門)有限公司加<br>臺灣居民:此資料包括自然人的身份證明,                  | 草轉遞。<br>法人或者其他組織依法       |
| 成立的證明,並經過海峽交流基金會公證、<br>證,如使用臺灣居民居住證作為身份證明則                  | 海峽兩岸交流協會認<br>無需公證認證手續    |
| +                                                           |                          |
| 委託代理人身份材料及委託手續 ?                                            |                          |
| 注:委託中華人民共和國內地律師代理訴訟<br>以及經過公證認證的證明材料;如提交進行<br>不提交公證認證的證明材料。 | 的,應提交授權委託書<br>視頻代理見證申請,可 |
| T                                                           | vConsole                 |

图 3.8

**第九步:**通过以上步骤完成立案信息填写后,点击下一步, 进入案件信息确认页面,可以查看已经填写的立案信息概 要。点击提交按钮,提交立案。提交成功后,返回立案列表 页面,可以查看立案信息。(图 3.9)

| 〈 確認提交               | ••• – 💿  | 〈                                        | 清單 ••• - ④                       |
|----------------------|----------|------------------------------------------|----------------------------------|
|                      |          | Q 當事人姓名/名稱                               |                                  |
|                      |          | 立案清單                                     | 立案時間(倒序) ~                       |
| 確認提交                 |          | 流水号: 202012259000<br>杨宇婷,通达海1111<br>民事一审 | 2020-12-25 15:49:41<br>辽宁省高级人民法院 |
| 您將於 2020/12/25 向     |          |                                          |                                  |
| 辽宁省高级人民法院            |          |                                          |                                  |
| 發送以下立案材料             |          |                                          |                                  |
| . 起訴狀1<br>. 當事人身份材料1 |          |                                          |                                  |
| 當事人                  |          |                                          |                                  |
| 原告:杨宇婷<br>被告:通达海1111 |          |                                          |                                  |
| 提交                   |          |                                          |                                  |
|                      |          |                                          |                                  |
|                      | vConsole | 我要                                       | 立案<br>VConsole                   |

图 3.9

### 四、 代理见证

**第一步:**法官端发起代理见证邀约,发起后当事人端可 收到邀约短信。

法官端详细操作请看《附件:跨境立案演练操作手册-代理见证(法官端)》

**第二步**:代理人端收到法官端发起的代理见证视频邀约的短信后,可根据短信中的会议号进入视频通话。(图 4.2)

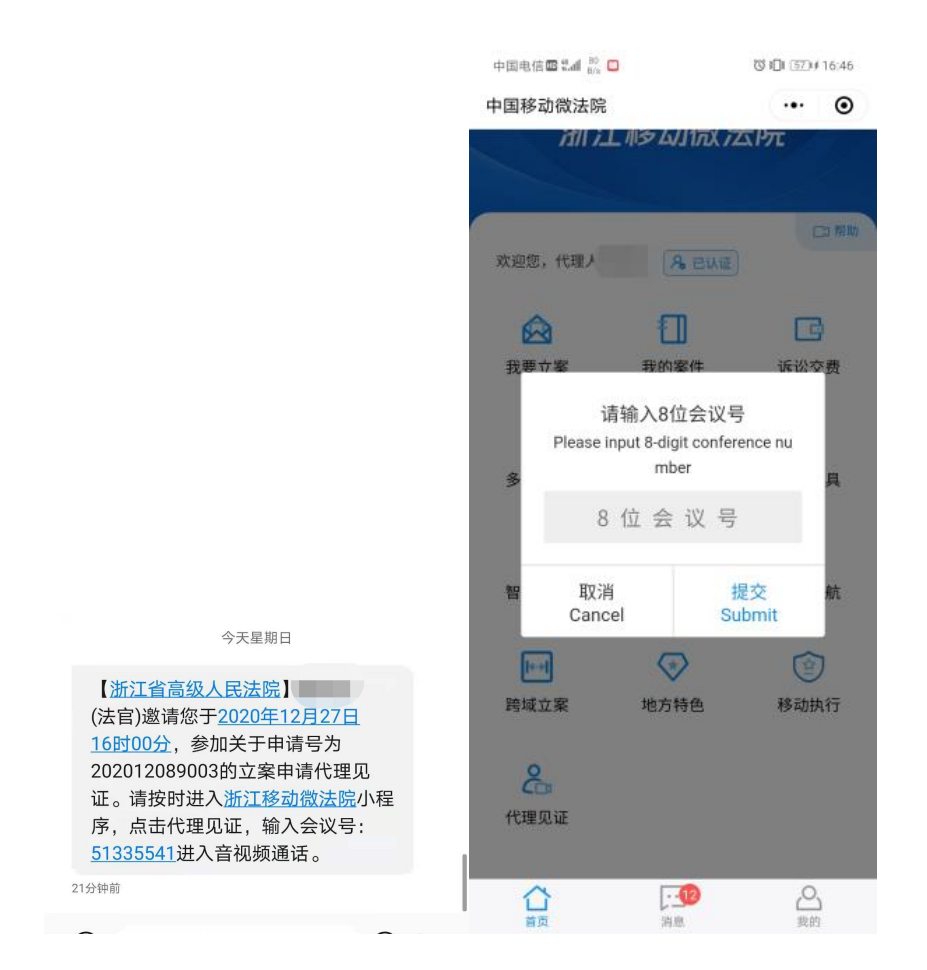

图 4.2

**第三步:**在视频通话中,代理人可进行前后摄像头转换、 关闭/开启麦克风和退出代理见证的操作。(图 4.3)

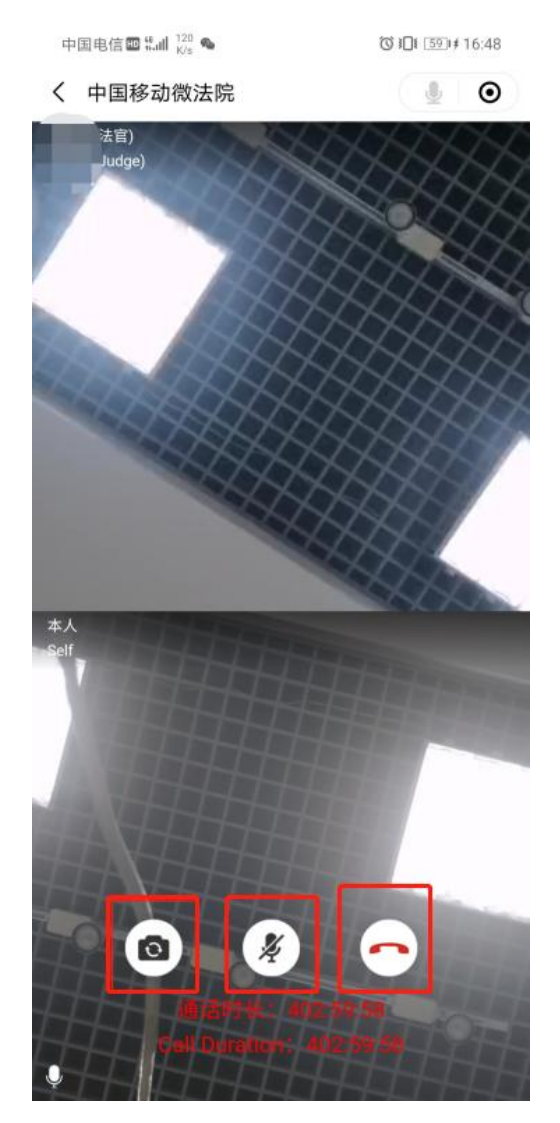

图 4.3

## 五、 立案审核申请

小程序提交立案后需要法官在内网办案系统进行立案 审核,内网审核结果为不予立案。

## 六、 查看审核结果

可在"我要立案"模块的立案清单中查看审核结果。(图

6.1)

| 9:31 🕫                                  |                          | ## † 🕞       |
|-----------------------------------------|--------------------------|--------------|
| <                                       | 立案清單                     | ••• •        |
| Q 當事人姓名/名稱                              |                          |              |
| 立案清單                                    | 立案                       | 時間(倒序) 〜     |
| <b>流水号:20210105</b><br><sub>宋丽,张三</sub> | <b>9001</b> 2021-01-05 1 | 1:40:43 Type |
| 民事一审                                    | 重庆市高级人                   | 民法院          |

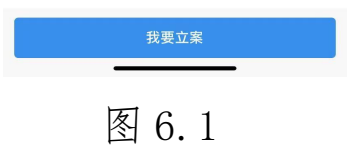

点击案件可查立案详细信息,包括立案资讯、审核进 度和相关法律文书。(图 6.2)

| 9:31 🕫  | ## @ D |              | 9:31 √ | 9:31 🕫     |                       | 9:31√   | :31 🕫 |     |
|---------|--------|--------------|--------|------------|-----------------------|---------|-------|-----|
| <       | 立案資訊   | •• •         | <      | 立案資訊       | •• •                  | <       | 立案資訊  |     |
| 立案資訊    | 稽核進度   | 法律文書         | 立案資訊   | 稽核進度       | 法律文書                  | 立案資訊    | 稽核進度  | 法律文 |
| 流水號     |        | 202101059001 | ● 提交申  | 请成功 20     | 121-01-05 11:40:4     | 通知书 通知书 |       |     |
| 申請人     |        |              | ▲ 立案申  | 请信息已提交至重庆市 | 2<br>高级人民法院           |         |       |     |
| 申請人姓名   |        | 宋丽           | 🚽 管辖法  | 院已回执 20    | 121-01-05 11:43:0     |         |       |     |
| 聯繫電話    |        | 17201071815  | 管辖法    | 院已回执       | 0                     |         |       |     |
| 證件類型    | 台湾居民:  | 来往大陆通行证      | < 管辖法  | 院不予受理 20   | 21-01-05 17:52:5<br>4 |         |       |     |
| 證件號碼    | 140921 | 199807180026 | ● 管辖法  | 院不予受理 20   | 21-01-05 17:52:5      |         |       |     |
| 送達地址    |        |              | 1 管辖法  | 院不予受理 20   | 21-01-05 17:52:5      |         |       |     |
| 中國测试    |        |              | Ÿ      |            | 5                     |         |       |     |
| 當事人及代理人 |        |              |        |            |                       |         |       |     |
| 原告自然人   |        | 宋丽 >         |        |            |                       |         |       |     |
| 被告自然人   |        | 张三 >         |        |            |                       |         |       |     |
| 原告代理人   |        | 宋丽 >         |        |            |                       |         |       |     |
| 立案資訊    |        |              |        |            |                       |         |       |     |
| 案件類型    |        | 民事一审         |        |            |                       |         |       |     |
| 案件案由    |        |              |        |            |                       |         |       |     |
| 人格權糾紛   |        |              |        |            |                       |         |       |     |
| 起訴狀 -   |        | -            |        |            | -                     |         |       | -   |

图 6.2